**Tutorial condivisone documenti** con i docenti tramite smartphone sulla piattaforma ARGO famiglia

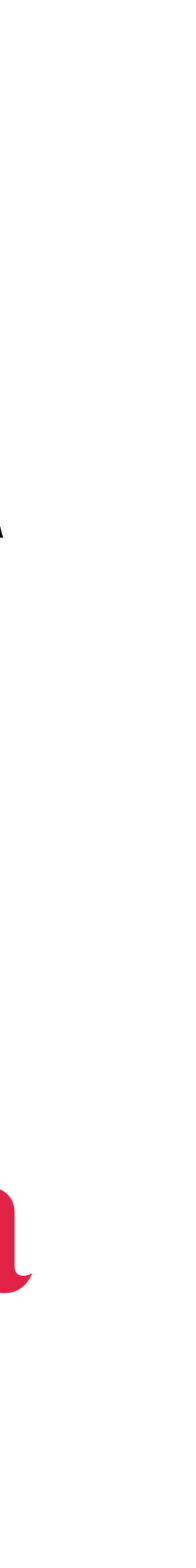

#### Scaricare l'App sullo Smartphone

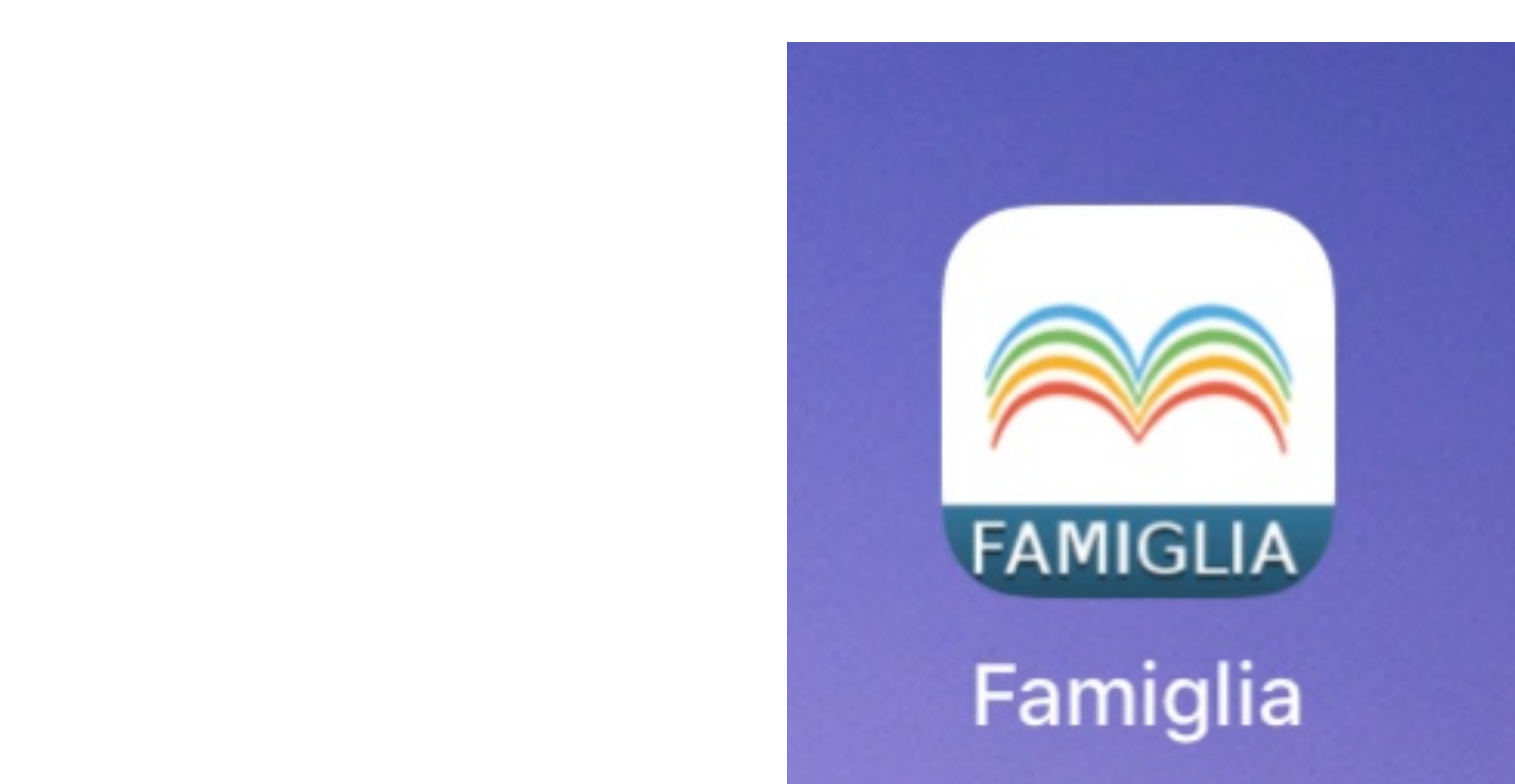

#### Entrare nell'area riservata e inserire le proprie credenziali di accesso. Il codice scuola è sempre: SC26928

Codice scuola:

Utente:

**Password:** 

Mostra password

Memorizza utente

Se hai già salvato le credenziali di un primo figlio e vuoi aggiungerne un altro, fai il login inserendo le nuove credenziali e attivando in verde l'opzione "Memorizza utente". Dopo di che potrai passare da un figlio all'altro facendo logout e cliccando su "Scegli utente".

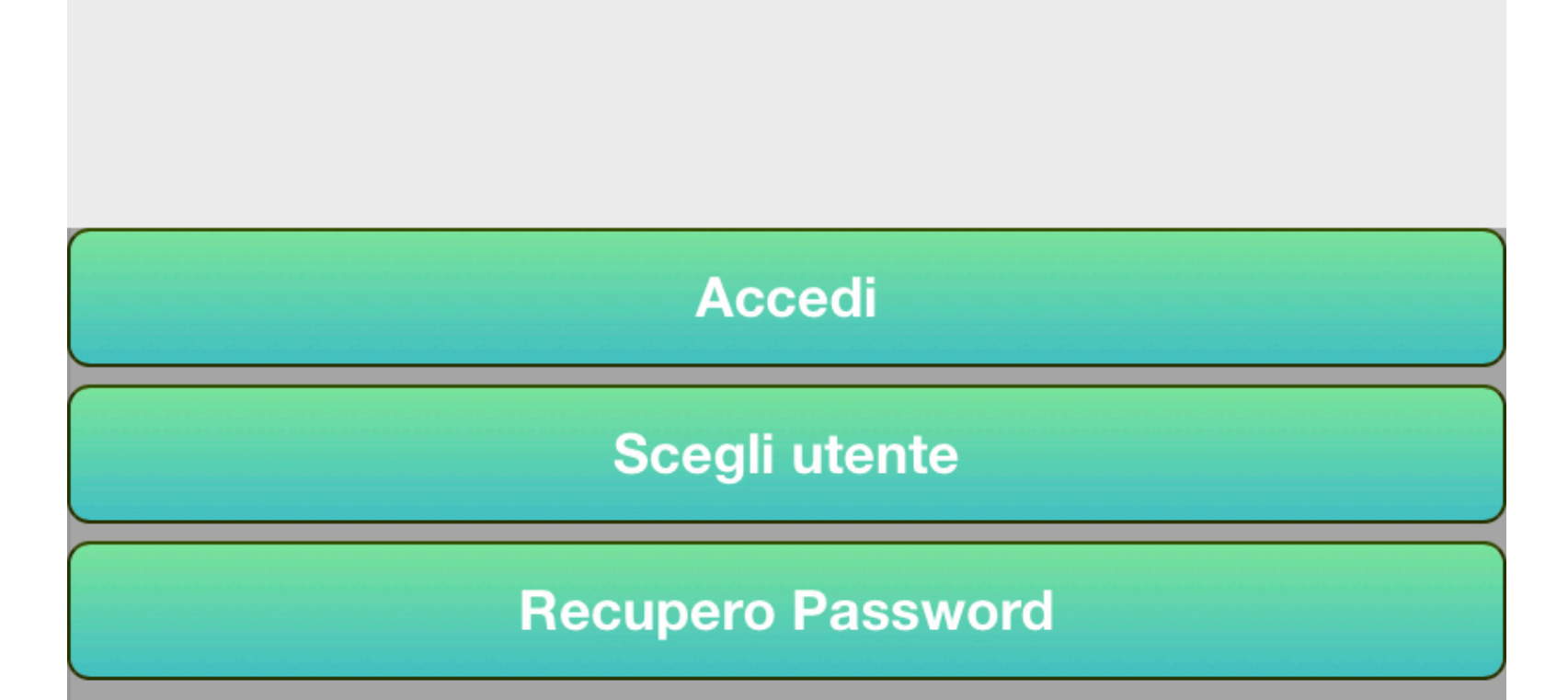

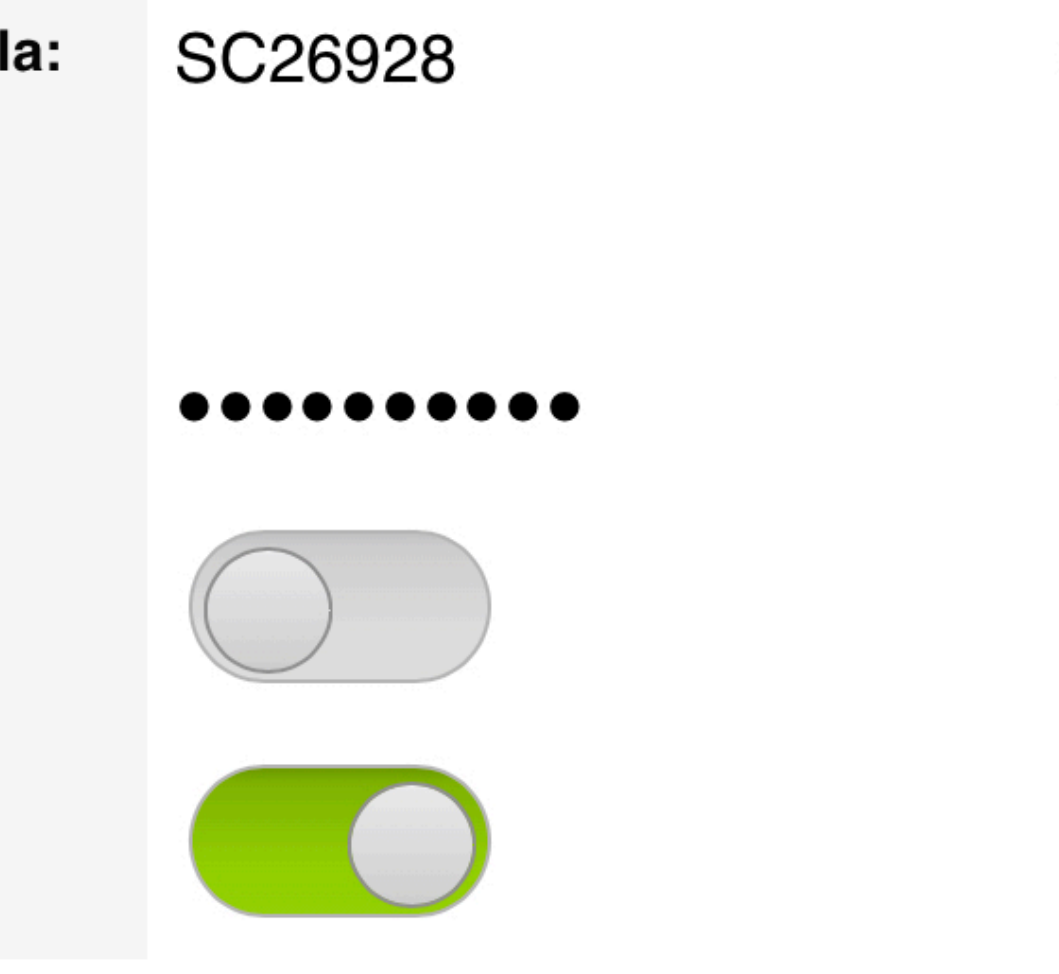

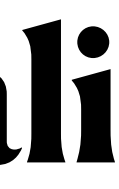

#### Si aprirà questa pagina, cliccare su "Documenti docenti"

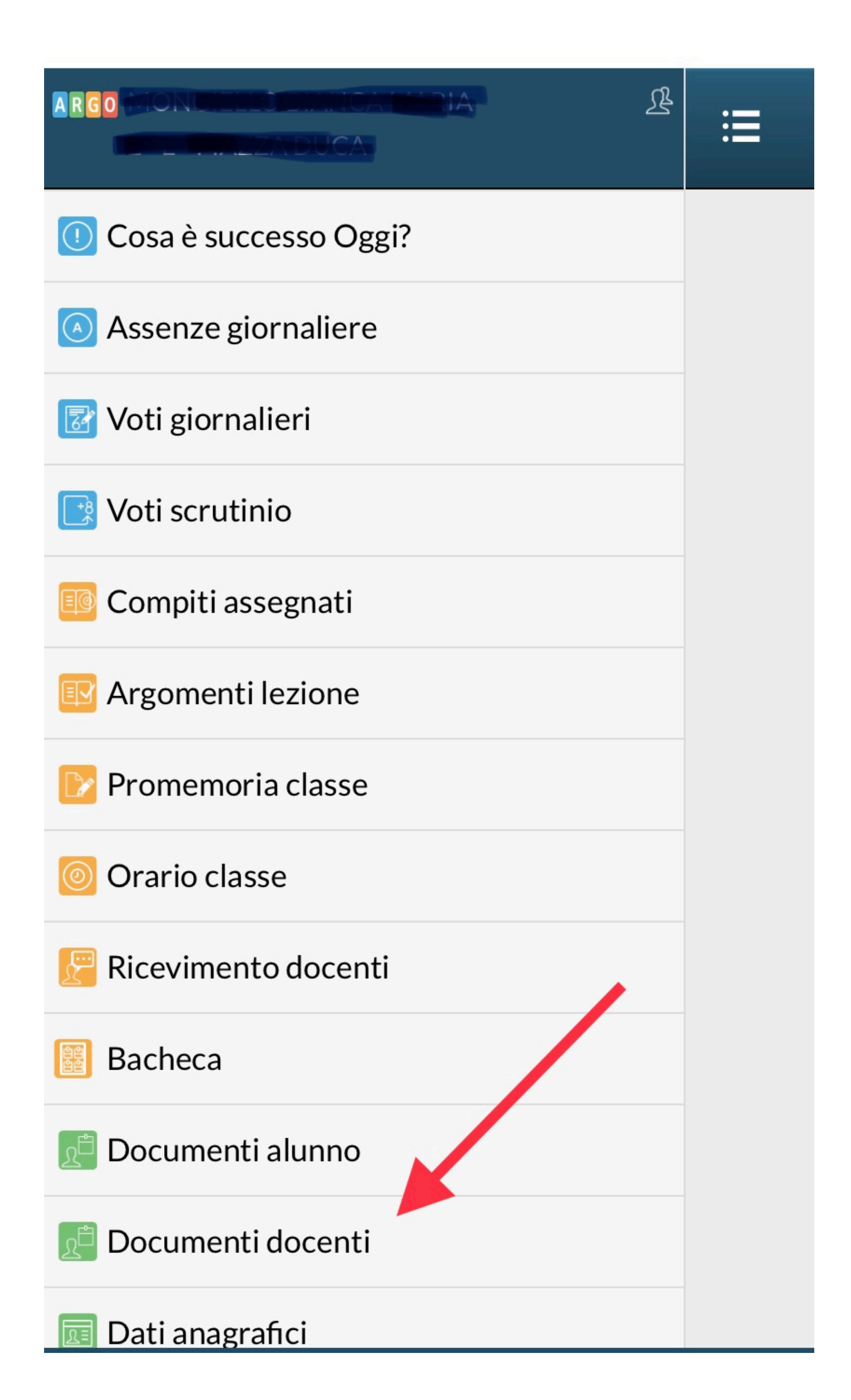

# Individuaree scegliere il docente coordinatore

#### **Condivisione Documenti**

A (RELIGIONE,INGLESE,SCIE IMMAGINE,EDUCAZIONE MOTORIA,GEOGRAFIA,STORIA,MATEMATICA,A E INFORM.,ITALIANO)

(MUSICA,COMPRESENZA,dopomensa,mensa,SO: IMMAGINE,GEOGRAFIA,ITALIANO,TECNOLOGI, INFORM.,RELIGIONE,COMPORTAMENTO,ALTEF MOTORIA)

(RELIGIONE, COMPORTAMENTO)

(TECNOLOGIA E INFORM.,ITALIANO,dopomensa,mensa,SOSTEGN IMMAGINE,EDUCAZIONE MOTORIA,GEOGRAFIA,STORIA,MATEMATICA,A

(COMPORTAMENTO, ALTERNATIVA, MATEMATIC MOTORIA, SCIENZE, mensa, dopor e sa)

(Coordinatore) (COMPORTAMENTO, dopomensa, mensa, INGLESE E INFORM., ITALIANO, ARTE E IMMAGINE)

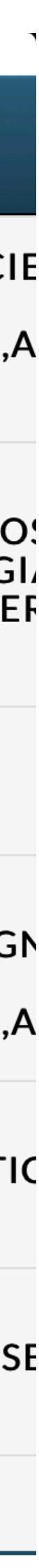

## Cliccare su upload

+

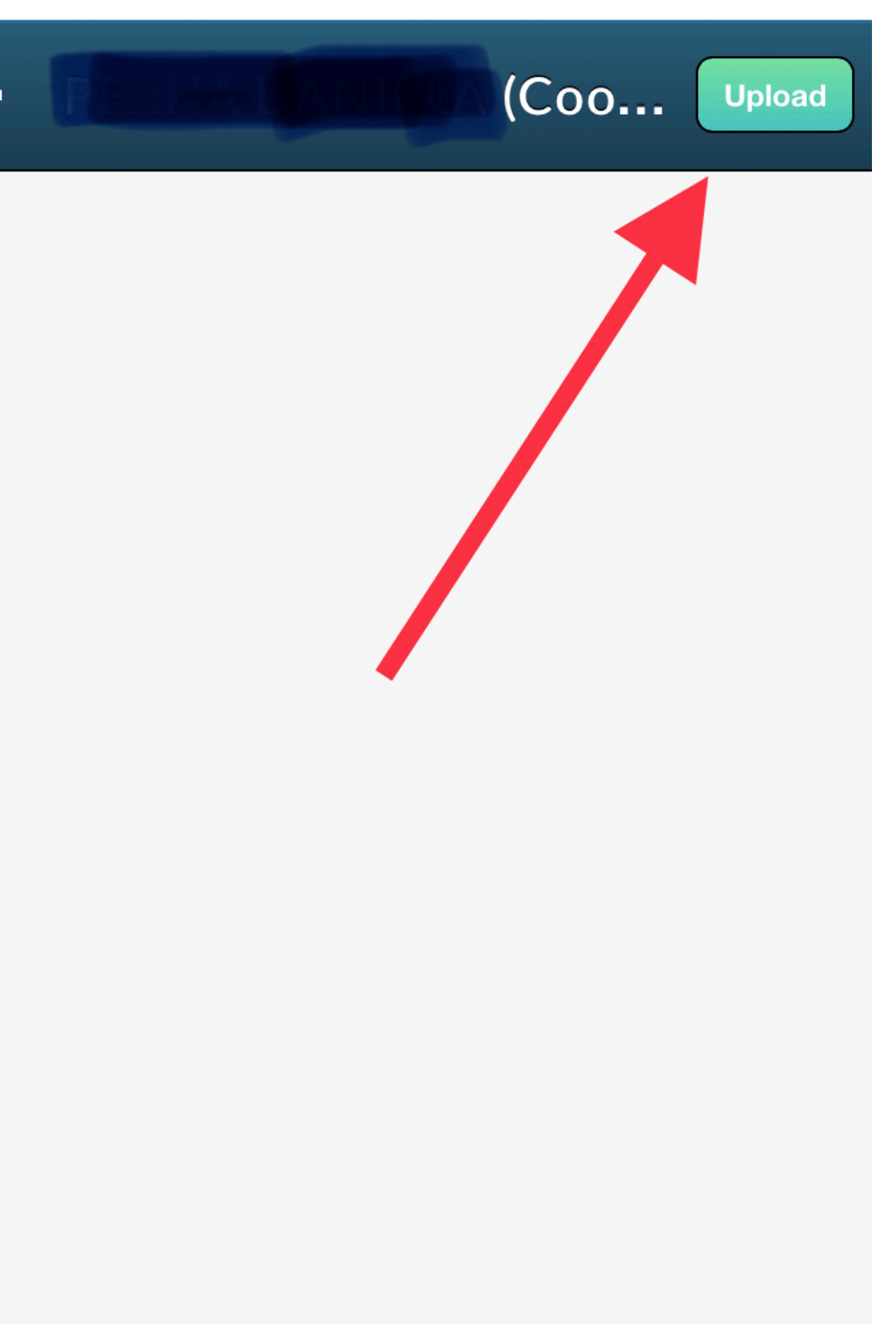

# Cliccare in basso su "Upload" evidenziato dalla freccia

|                                      | Upload                                       |
|--------------------------------------|----------------------------------------------|
|                                      |                                              |
|                                      |                                              |
|                                      |                                              |
|                                      |                                              |
|                                      |                                              |
|                                      |                                              |
| Upload                               | documento                                    |
| Scegliere se caricare u<br>docente   | n file collegato a quello del<br>selezionato |
| Upload coll                          | o al file docente                            |
| Upload non collegato al file docente |                                              |
| Annulla                              |                                              |
|                                      |                                              |

## Scegliere la foto del documento da allegare, mettere la descrizione

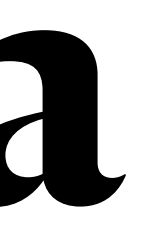

Salva

 $\mathbf{X}$ 

#### **Descrizione documento**

Delega a persone autorizzate per prelievo alunno da scuola

(non usare caratteri speciali o lettere accentate nel nome del file)

Nome file:

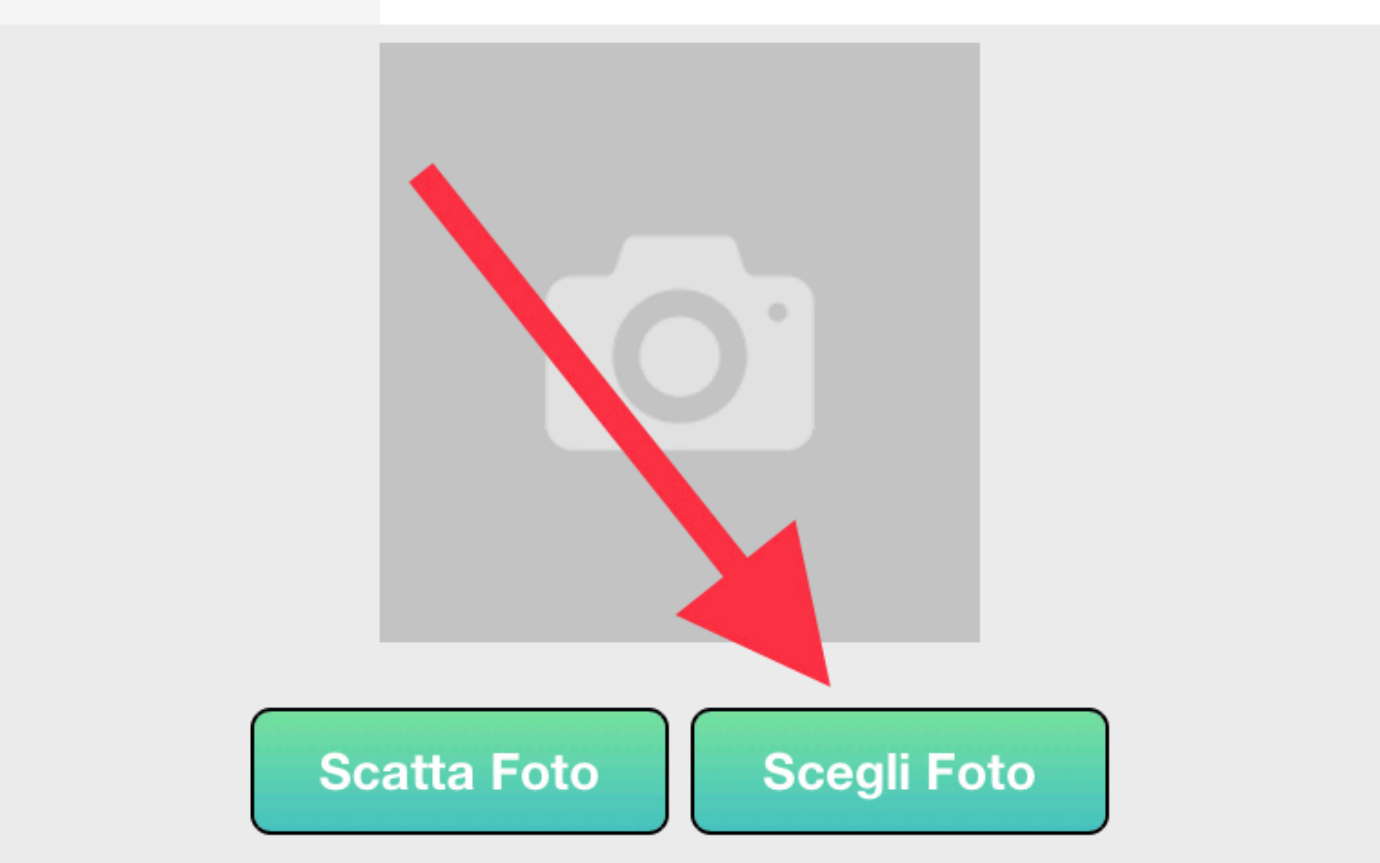

E' possibile pubblicare solo foto (per pubblicare anche file con altre estensioni utilizzare Scuolanext Famiglia)

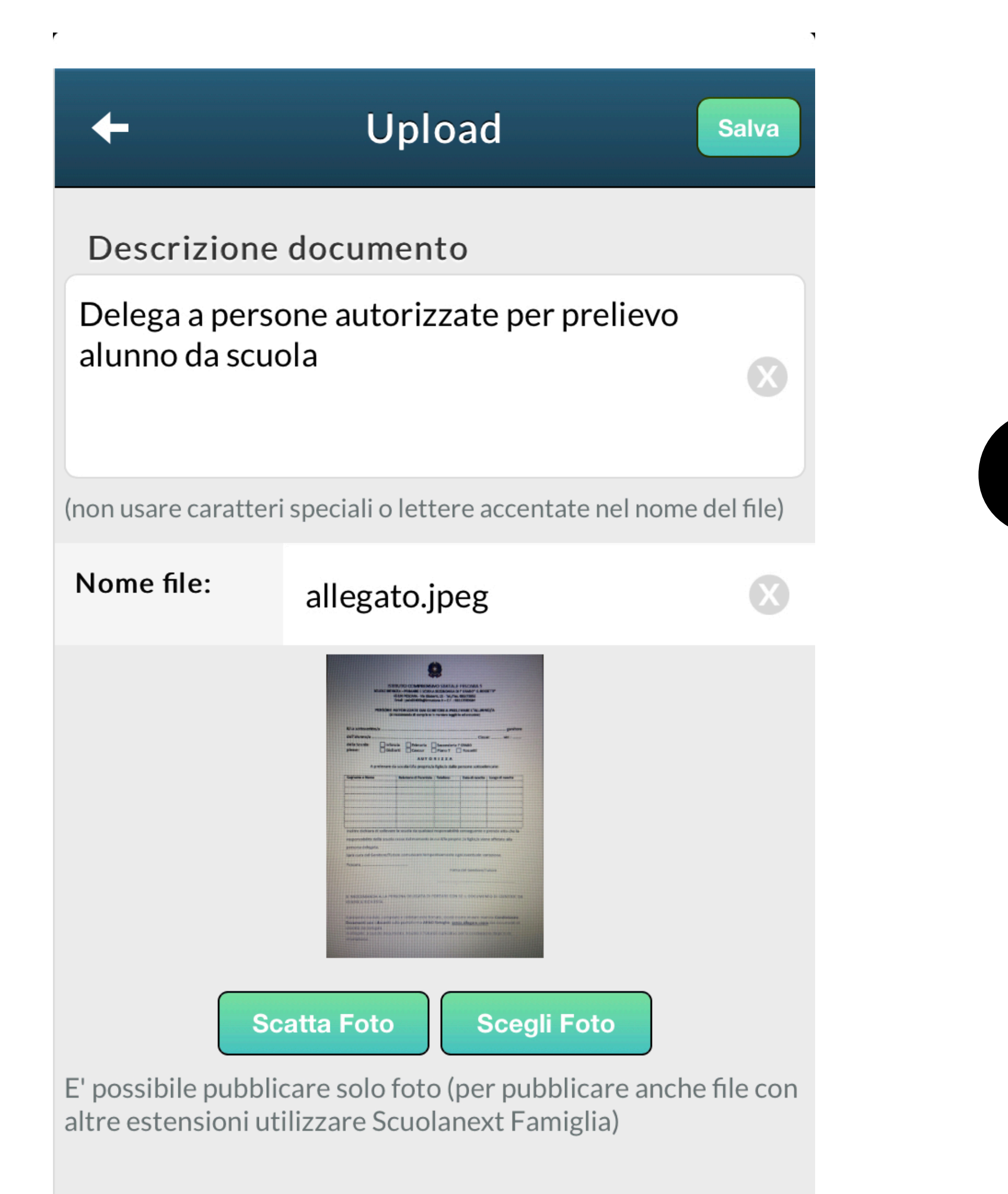

### Cliccare in alto su Salva

### Il documento condiviso sarà subito visibile

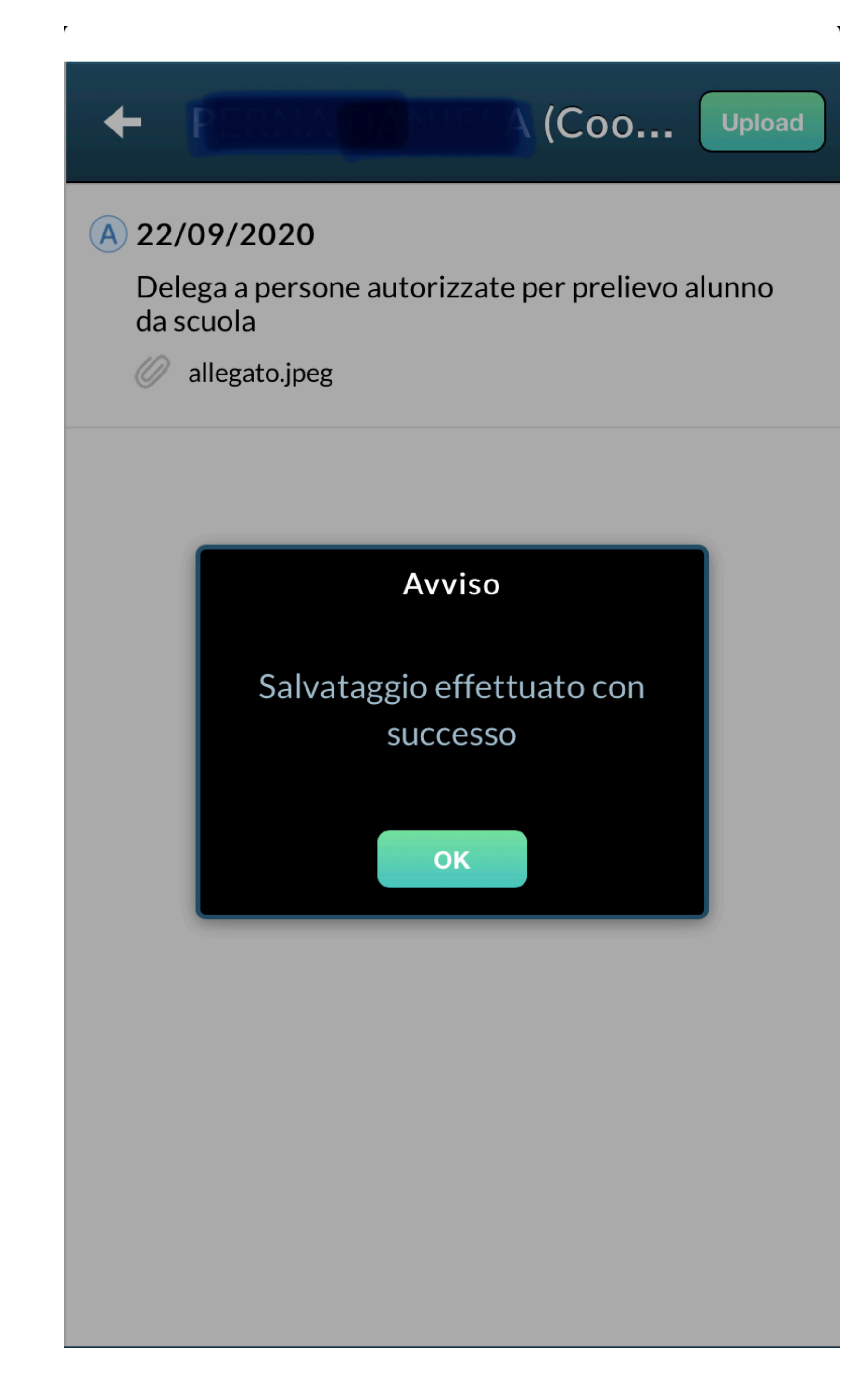

#### Tale modalità di condivisione con i docenti può essere utilizzata per inviare qualsiasi tipo di documento

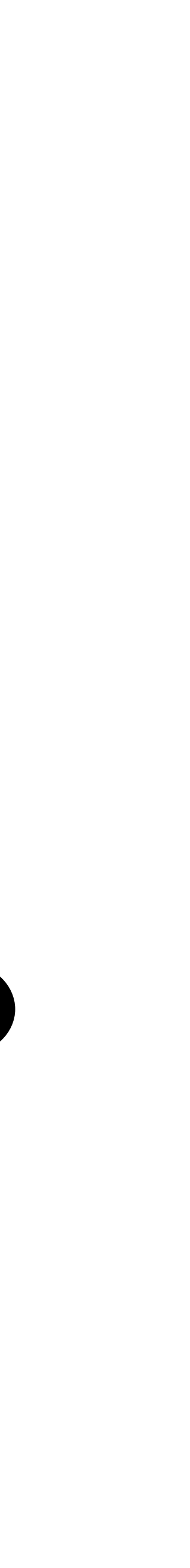